**Step 1**: register in the cps website and log in to the system.

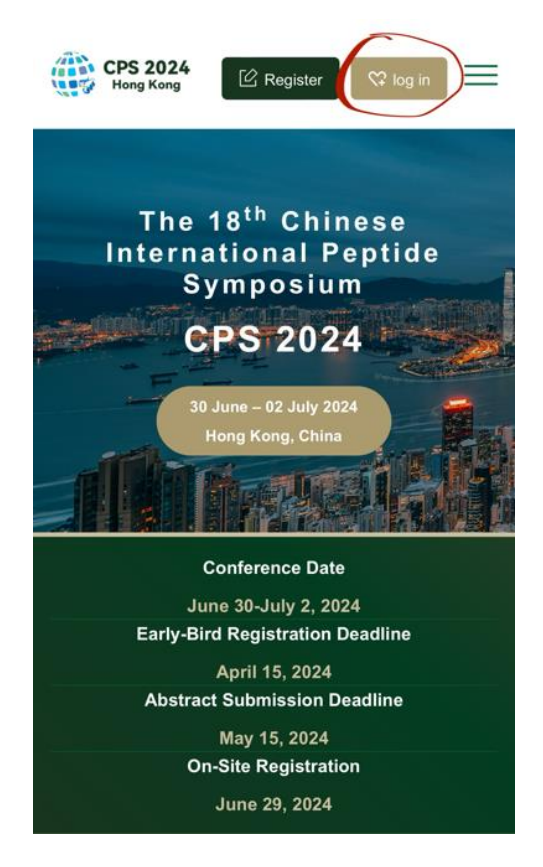

**Step 2**: click online payment button.

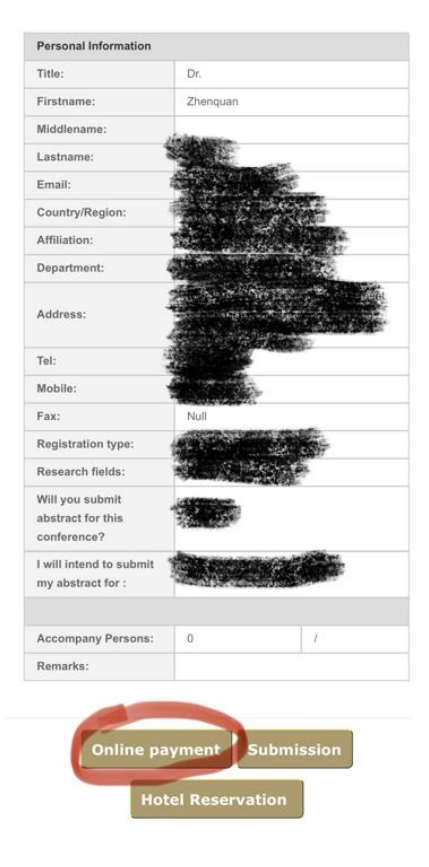

| Step 3: select suitable option and add it to the cart. |
|--------------------------------------------------------|
|--------------------------------------------------------|

|                          | 14       | u u               |             |  |
|--------------------------|----------|-------------------|-------------|--|
| L                        | ANGU     | AGE               |             |  |
| English                  |          |                   |             |  |
|                          |          |                   |             |  |
|                          | VENU     | JE                |             |  |
| Hong Kong Ocean Park Mar | riott Ho | tel 180 Wong Chuk | Hang Road,  |  |
| Aberdeer                 | i, Hong  | Kong, China       |             |  |
| D                        | ATE &    | TIME              |             |  |
| 30 Jun 2                 | 2024 to  | 02 Jul 2024       |             |  |
| 0                        | 8:30 - 1 | 8:00              |             |  |
|                          |          |                   |             |  |
| CONT                     | ACT I    | PERSON            |             |  |
| Nam                      | e: Jenn  | ifer Woo          |             |  |
| Email                    | : jcyw00 | )@hku.hk          |             |  |
| F                        | REMAR    | RKS               |             |  |
| *NO REI                  | FUND is  | s provided*       |             |  |
|                          | EE       | Ê                 |             |  |
|                          | PE       | E                 |             |  |
|                          |          | Standard price    | Fach black  |  |
|                          | Qty      | 28 Jun 2024       | 15 Apr 202  |  |
|                          |          | HKT 23:58         |             |  |
| PhD Students             | 1        | HK\$3,000.00      | HK\$2,800.0 |  |
|                          | Ŀ        |                   |             |  |
|                          |          |                   |             |  |
| Academics                | 1        | HK\$3,500.00      | HK\$3,200.0 |  |
|                          | ليسبنا   |                   |             |  |
| Industrian               |          | HK\$4 200 00      | LIVE2 000 0 |  |
|                          | 1        | MK\$4,200.00      | HK\$3,800.0 |  |
|                          |          |                   |             |  |
|                          |          |                   |             |  |
| Testing                  | 1        | HK\$1.00          |             |  |
| Testing                  | 1        | HK\$1.00          |             |  |
| Testing                  | 1        | HK\$1.00          |             |  |
| Testing                  | 1        | HK\$1.00          |             |  |

**Step 4**: click the sign up link for creating another account for the HKU payment system.

| WELCOME<br>BACK                  |  |
|----------------------------------|--|
| LOGIN ID                         |  |
| email                            |  |
| PASSWORD                         |  |
| password                         |  |
| Verification                     |  |
| LOG IN                           |  |
| or login with:                   |  |
| STAFF / STUDENT / RETIREE ALUMNI |  |

Step5: fill in information and click register

| ENTER YOUR DETAILS                                                                                                    | _ |  |  |  |
|----------------------------------------------------------------------------------------------------|---|--|--|--|
| EMAN *                                                                                                    |   |  |  |  |
|                                                                                                    |   |  |  |  |
| I have been a series of a series of a seri |   |  |  |  |
| User login email can't be changed once registered                                                                                                    |   |  |  |  |
| SURNAME *                                                                                                    |   |  |  |  |
|                                                                                                    |   |  |  |  |
| GIVEN NAME *                                                                                                    |   |  |  |  |
|                                                                                                    |   |  |  |  |
| WHERE YOU ARE FROM                                                                                                    |   |  |  |  |
|                                                                                                    |   |  |  |  |
| PHONE NUMBER                                                                                                    |   |  |  |  |
|                                                                                                    |   |  |  |  |
| PASSWORD *                                                                                                    |   |  |  |  |
|                                                                                                    |   |  |  |  |
| Password must contain 10-18 letters or digits (a-z, A-Z,0-9),                                                                                                    |   |  |  |  |
| with at least one letter (A-Z, a-z) and one digit.                                                                                                    |   |  |  |  |
| RE-TYPE PASSWORD *                                                                                                    |   |  |  |  |
| •••••                                                                                                    |   |  |  |  |
|                                                                                                    |   |  |  |  |
| I do not wish to use my personal data for uture                                                                                                    |   |  |  |  |
| communications from departments.                                                                                                    |   |  |  |  |
| By Clicking "REGISTER", you acknowledge that you have                                                                                                    |   |  |  |  |
| read and agreed to Privacy Policy                                                                                                    |   |  |  |  |
|                                                                                                    |   |  |  |  |
| CANCEL                                                                                                    |   |  |  |  |
|                                                                                                    | - |  |  |  |
| onlinepytsysprd.feo.hku.hk                                                                                                    |   |  |  |  |

A successful notice will pop up

**Step 6**: find the activation email from your registered one and click the link to activate your account.

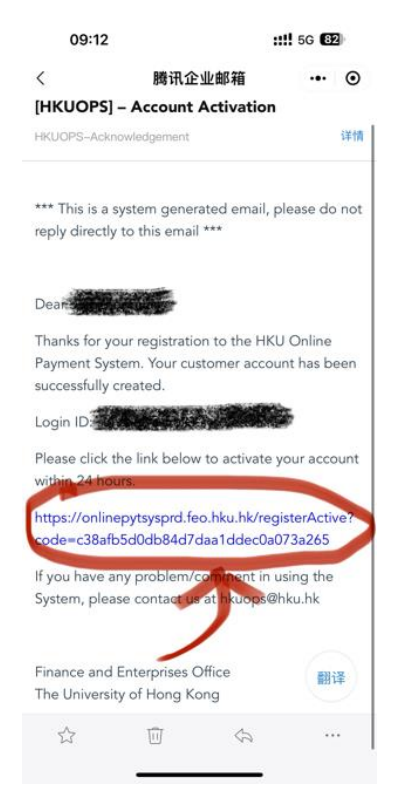

A successful activation will be present.

**Step 7**: back to the user center of CPS website at **step 2** and reclick the online payment button again

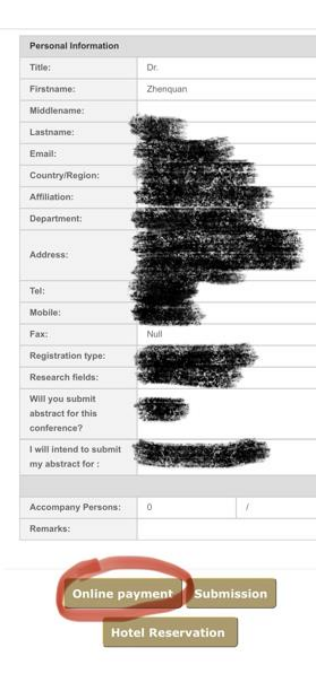

## **Step 8**: Proceed the payment as follows *via* **step 3** and log in:

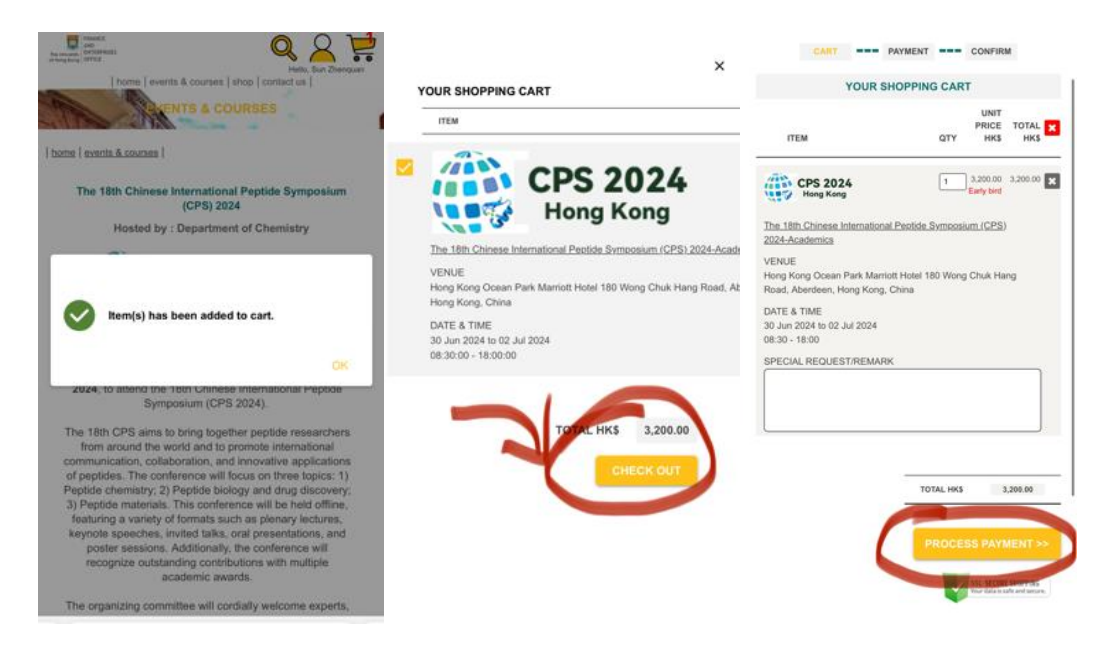

| Recti<br>Market<br>Market<br>Mark | wallyt                                  | Annual Annual Annu |
|----------------------------------------------------------------------------------------------------|-----------------------------------------|----------------------------------------------------------------------------------------------------|
| CHECK OUT                                                                                                    | Order Summary                           | CHECK OUT                                                                                                    |
| CART - PROMENT - COAFINE                                                                                                    | Please complete the payment in 00:13:37 | CART NUMERIT Increase                                                                                                    |
| PAYMENT SETTLED BY                                                                                                    | Order Amount HKD 1.0                    | YOUR ORDER IS CONFIRMED                                                                                                    |
| Credit Card O VISA 🌉 🎼                                                                                                    | Payment Options 🔒                       | Thank you for your order,<br>Sun Zhenquan                                                                                                    |
| O 📂<br>Mobile Payment                                                                                                    | 戳 QR Code                               | Viel's receive an anal conditionation asso.                                                                                                    |
| О 🛃 Аlipayнк"                                                                                                    | 🛃 Аlіраунк"                             | TOTAL AMOUNT HAS 1.56                                                                                                    |
| R1115 🥶                                                                                                    | <b>这</b> 的家                             | France and Falencians Office                                                                                                    |
| PROCESS PAYMENT >>                                                                                                    | 🞯 FPS                                   | The University of Hang Kang                                                                                                    |
| < continue shopping                                                                                                    | ✓ 微信支付                                  | Addess<br>Cartysis (HD) (HP, Krowisk Budding, Pakkam Road, Hang Kong<br>Oficiangus (HTC): (HP, Karovsk) Tauri Carten, 23 Balintar's Direst, Kartendy<br>Tauri Hang Kong                                                                                                    |
| Finance and Enterprises Office<br>The Unversity of Horsy Kong<br>Address                                                                                                    |                                         | Papert Mathab<br>1954 👥 📷 💷<br>1959 🧟 💬                                                                                                    |

A confirmation email will be sent to your registered email address.